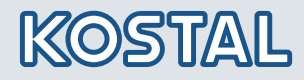

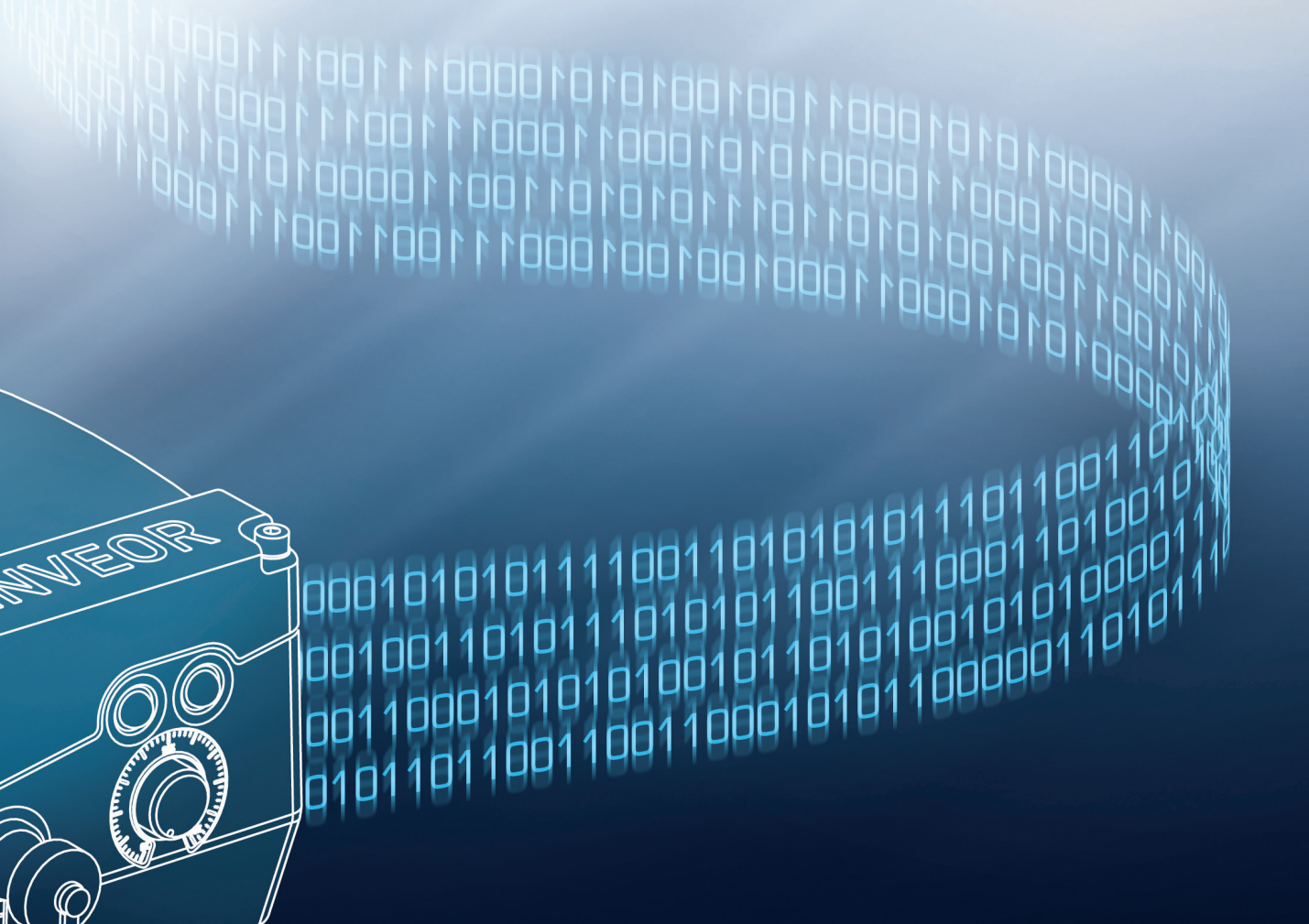

Smart connections.

# Operating manual

CANopen fieldbus

## Legal notice

KOSTAL Industrie Elektrik GmbH & Co KG An der Bellmerei 10 58513 Lüdenscheid Germany Tel. +49 (0)2351 16-0 Fax +49 (0)2351 16-2400 info-industrie@kostal.com

### **Exclusion of liability**

All names, trade names, product names and other designations used in this manual may be legally protected even if not indicated as such (e.g. as a trademark). KOSTAL assumes no liability for their free usage.

The illustrations and texts have been compiled with great care. However, the possibility of errors cannot be ruled out. The compilation is made without any guarantee.

### General note on gender equality

KOSTAL is aware of how language impacts on gender equality and always make an effort to reflect this in documentation. Nevertheless, for the sake of readability we are unable to use non-gender-specific terms throughout and use the masculine form instead.

### © 2024 KOSTAL Industrie Elektrik GmbH & Co KG

All rights reserved by KOSTAL, including those of reproduction by photocopy and storage in electronic media. Commercial use or distribution of the texts, displayed models, diagrams and photographs appearing in this product is not permitted.

This manual may not be reproduced, stored, transmitted or translated in any form or by means of any medium - in whole or in part - without prior written permission.

### Contents

| 1.    | General information4             |
|-------|----------------------------------|
| 1.1   | Information about documentation4 |
| 1.1.1 | Other applicable documents4      |
| 1.1.2 | Storing the documentation4       |
| 1.2   | Notes in this manual5            |
| 1.2.1 | Warnings5                        |
| 1.2.2 | Warning symbols used6            |
| 1.2.3 | Signal words6                    |
| 1.2.4 | Information notes6               |
| 1.3   | Symbols used in this manual6     |
| 1.4   | Qualified staff6                 |
| 1.5   | Proper use7                      |
| 1.6   | Responsibility7                  |
| 1.7   | Contacts for information7        |
| 1.8   | Safety instructions7             |
| 2.    | Device and system description7   |
| 2.1   | CANopen7                         |
| 2.1.1 | Master/slave operation8          |
| 2.2   | Scope of delivery8               |
| 2.3   | Item description for INVEOR8     |
| 2.3.1 | Type code for CANopen8           |
| 2.3.2 | Features code                    |
| 2.4   | Hardware components9             |
| 2.4.1 | Pin assignment for interfaces11  |
| 2.4.2 | Cable11                          |
| 2.5   | Software components11            |

| 3.    | Installation                                            | . 12      |
|-------|---------------------------------------------------------|-----------|
| 3.1   | Configuring drive controller for CANopen                | 12        |
| 3.2   | INVEOR bus address                                      | 12        |
| 3.2.1 | Setting the address on the communication card           | 13        |
| 3.3   | Setting the fieldbus address via rotary switches Switch |           |
|       | 1/Switch 2                                              | 14        |
| 3.4   | Installing the INVEOR EDS file                          | 15        |
| 4.    | CANopen in the INVEOR                                   | . 16      |
| 4.1   | EDS file object directory                               | 16        |
| 4.1.1 | Communication objects (0x1000 - 0x1200)                 | 16        |
| 4.1.2 | PDO configuration objects (0x1400 – 0x1A01)             | 17        |
| 4.1.3 | INVEOR process values Out (0x3000 - 0x3031, 0x3502,     |           |
|       | 0x3503)                                                 | 18        |
| 4.1.4 | INVEOR process values In (0x3032 – 0x3040, 0x3500,      |           |
|       | 0x3501)                                                 | 19        |
| 4.1.5 | Structure of INVEOR control word                        | 19        |
| 4.1.0 | NIVEOR parameters (0x2000, 0x2200)                      | ו ∠<br>רכ |
| 4.1.7 | Time out require the sede suppliers                     | 22        |
| 4.2   |                                                         | 24        |
| 4.3   | I meout monitoring with heartbeat                       | 25        |
| 4.3.1 | Heartbeat producer                                      | 25        |
| 4.3.2 | Heartbeat consumer                                      | 25        |
| 5.    | Error detection and troubleshooting                     | . 26      |
| 5.1   | Application side error word                             | 26        |
| 5.2   | Power side error word                                   | 26        |
|       |                                                         |           |

| 1 | 2 | 3 | 4 | 5 |
|---|---|---|---|---|
|   |   |   |   |   |

# 1. General information

Thank you for choosing an INVEOR drive controller with CANopen from KOSTAL Industrie Elektrik GmbH & Co KG! Our INVEOR line of drive controllers is designed to be universally usable with all common motor types and bus systems.

If you have any technical questions, please call our central service hotline:

Tel.: +49 (0)2331 80 40-848 Monday to Friday: 7 am to 5 pm (UTC/GMT +1) Fax: +49 (0)2331 80 40-602 E-mail: INVEOR-service@kostal.com Website address

www.kostal-industrie-elektrik.com

4

### 1.1 Information about documentation

This documentation is a supplementary operating manual for the INVEOR drive controller with the CANopen bus system. It contains all the important information you need to install and operate the bus system.

Please read the operating manuals for the drive controller and bus system through carefully. They contain important information for operating the INVEOR with fieldbus.

We assume no liability for any damage resulting from nonobservance of this manual.

This manual is an integral part of the product and applies exclusively to the INVEOR with CANopen from KOSTAL Industrie Elektrik GmbH & Co KG.

Provide the operator of the system with this manual so it is available when needed.

### 1.1.1 Other applicable documents

This refers to all manuals that describe how to operate the drive controller system and any other manuals for the equipment used. Download the 3D files (.stp) for INVEOR and adapter plates from <u>www.kostal-industrie-elektrik.com</u>. A description of parameters is available for download (www.kostal-industrie-elektrik.com) for parametrising the drive controller system. In the download, you will find all the information required for correct parameterisation.

### 1.1.2 Storing the documentation

Store this operating manual and all other applicable documents carefully so they are available when needed.

| 1 | 2 | 3 | 4 | 5 |
|---|---|---|---|---|
|   |   |   |   |   |

# 1.2 Notes in this manual

### 1.2.1 Warnings

The warnings refer to life-threatening dangers. Serious injuries possibly resulting in death may occur.

Each warning consists of the following elements:

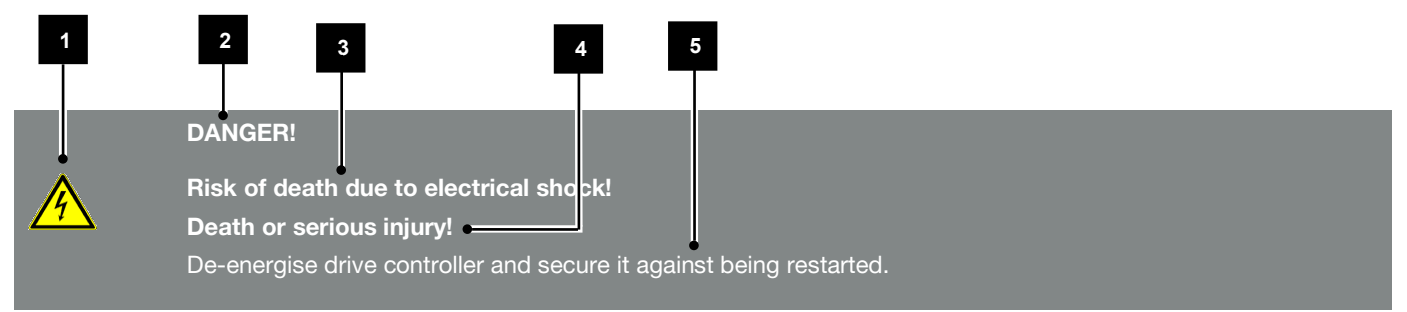

### Fig.: 1 Structure of warnings

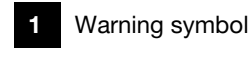

- 2 Signal word
- 3 Type of danger and its source
- 4 Possible consequence(s) of failure to comply

# 5 Corrective actions

| 0 | 0 |   | _ |
|---|---|---|---|
| 2 |   | 4 | 5 |
|   |   |   | • |
|   |   |   |   |
|   |   |   |   |

### 1.2.2 Warning symbols used

| Symbols | Explanation                                  |
|---------|----------------------------------------------|
|         | Danger                                       |
|         | Danger due to electrical shock and discharge |
|         | Danger due to burns                          |
|         | Danger due to electromagnetic fields         |

### 1.2.3 Signal words

Signal words are used to identify the severity of the danger.

## DANGER

Indicates a direct hazard with a high level of risk, which, if not avoided, will result in death or serious injury.

### WARNING

Indicates a hazard with a moderate level of risk, which, if not avoided, will result in death or serious injury.

### CAUTION

6

Indicates a hazard with a low level of risk, which, if not avoided, may result in minor or slight injury or property damage.

### 1.2.4 Information notes

Information notes contain important instructions for the installation and problem-free operation of the drive controller. These must be followed at all times. The information notes also point out that failure to observe can result in damage to property or financial damages.

# **IMPORTANT INFORMATION**

The drive controller may only be assembled, operated, maintained and installed by trained and qualified staff.

### Fig.: 2 Example of an information note

### Symbols within the information notes

| Symbols | Explanation                 |  |  |
|---------|-----------------------------|--|--|
| !       | Important information       |  |  |
| 4       | Damage to property possible |  |  |

### Other notes

| Symbols | Explanation   |
|---------|---------------|
| i       | INFORMATION   |
| Q       | Enlarged view |

### 1.3 Symbols used in this manual

| Symbol    | Meaning                                     |
|-----------|---------------------------------------------|
| 1., 1., 3 | Consecutive steps in a handling instruction |
| <b>→</b>  | Effect of a handling instruction            |
| ✓         | Final result of a handling instruction      |
|           | List                                        |

Fig.: 3 Symbols and icons used

### Abbreviations used

| Abbreviation | Explanation |
|--------------|-------------|
| Tab.         | Table       |
| Fig.         | Figure      |
| lt.          | Item        |
| Ch.          | Chapter     |

### 1.4 Qualified staff

You will find the "Qualified staff" chapter in the operating manual for the INVEOR.

| 1 | 2 | 3 | 4 | 5 |
|---|---|---|---|---|
|   |   |   |   |   |

# 1.5 Proper use

You will find the "Proper use" chapter in the operating manual for the INVEOR.

### 1.6 Responsibility

You will find the "Responsibility" chapter in the operating manual for the INVEOR.

# 1.7 Contacts for information

More information is available from:

### **Central service hotline**

Tel.: +49 2331 8040-848 Monday to Friday: 7 am to 5 pm (UTC/GMT +1) Fax: +49 2331 8040-602 E-mail: <u>INVEOR-service@kostal.com</u>

### Website address

Customers can find technical and general information on the following website:

www.kostal-industrie-elektrik.com

### 1.8 Safety instructions

You will find the "Safety instructions" chapter in the operating manual for the INVEOR.

# 2. Device and system description

This chapter contains information on the scope of delivery for the drive controller and the function description.

### 2.1 CANopen

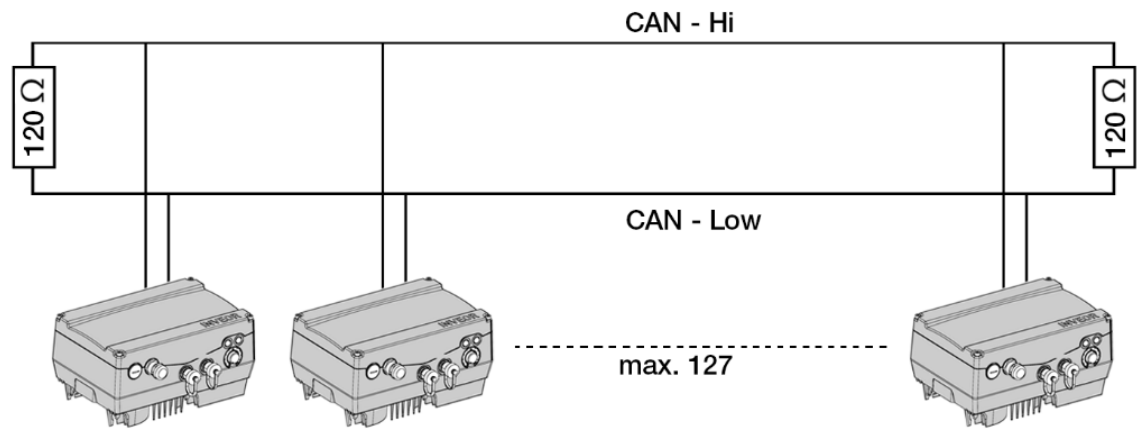

Fig.: 4 Wiring and bus connection

The CANopen bus system belongs to the fieldbus family and is based on the CAN bus (Controller Area Network). The network is generally linear in structure.

The maximum data transfer rate to a CANopen bus may be up to 1 Mbit/s and depends on the line length. The maximum number of participants in the bus network is 127.

| 1 | 2 | 3 | 4 | 5 |
|---|---|---|---|---|
|   |   |   |   |   |

# Data transfer rates

The data transfer rate can be selected by the user within a range from 10 kbit/s to 1 Mbit/s. The data transfer is selected when setting up the fieldbus and applies to all participants.

The fieldbus baud rate can be set by means of parameter 6.061 (see table).

The maximum length of a segment stands in a reversely proportional relationship to the data transfer rate (see table).

| Data transfer rate (kbit/s)          | 10   | 20    | 50   | 125 | 250 | 500  | 1000 |
|--------------------------------------|------|-------|------|-----|-----|------|------|
| Parameter 6.061 (fieldbus baud rate) | 8    | 7     | 6    | 4   | 3   | 2    | 0    |
| Length/segment (m)                   | 5000 | 2500  | 1000 | 500 | 250 | 100  | 25   |
| Max. length of a stub (m)            | 275  | 137.5 | 55   | 22  | 11  | 5.5  | 1.5  |
| Max. length of all stubs             | 1375 | 687.5 | 275  | 110 | 55  | 27.5 | 7.5  |

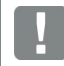

# IMPORTANT INFORMATION

If longer lines are needed, repeaters must be used.

### 2.1.1 Master/slave operation

The INVEOR should only be operated as a CANopen slave

### 2.2 Scope of delivery

The scope of delivery is described in the INVEOR basic documentation. The interface card is part of the INVEOR.

### 2.3 Item description for INVEOR

### 2.3.1 Type code for CANopen

# Type code CANopen: For information see operating manual

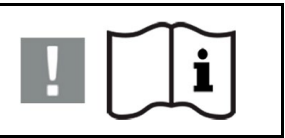

### 2.3.2 Features code

AP05 - standard + CANopen AP21 - functional safety + CANopen

| AP05 - standard + CANopen                 | AP21 - functional safety + CANopen                 |
|-------------------------------------------|----------------------------------------------------|
| AP42 - standard + CANopen + Bluetooth     | AP51 - functional safety + CANopen + Bluetooth     |
|                                           |                                                    |
| AP71IO03 - standard + CANopen             | AP71IO13 - functional safety + CANopen             |
| AP71IO04 - standard + CANopen + Bluetooth | AP71IO14 - functional safety + CANopen + Bluetooth |

|  | 1 | 2 | 3 | 4 | 5 |
|--|---|---|---|---|---|
|--|---|---|---|---|---|

# 2.4 Hardware components

The following hardware components are required for connecting the INVEOR to a CANopen bus system:

| CANopen, M12 connecting cable 2 m<br>M12 plug on M12 coupling / CANopen / 5-pin / 2 m /<br>A-coded<br>INVZUB – L / CL / CO / M12M / M12F / 2 m / A / -                              | Order no.: 10138812 |
|----------------------------------------------------------------------------------------------------|---------------------|
| CANopen, M12 connecting cable 2 m<br>M12 plug on M12 coupling / CANopen / 5-pin / 5 m /<br>A-coded<br>INVZUB – L / CL / CO / M12M / M12F / 5 m / A / -                              | Order no.: 10138813 |
| CANopen, M12 connection cable open 2 m<br>M12 plug / open / CANopen / 5-pin / 2 m / A-coded<br>INVZUB – L / CL / CO / M12M / OPEN / 2 m / A / -                                     | Order no.: 10138804 |
| CANopen, M12 connection cable open 10 m<br>M12 plug / open / CANopen / 5-pin / 10 m / A-coded<br>INVZUB – L / CL / CO / M12M / OPEN / 10 m / A / -                                  | Order no.: 10138806 |
| CANopen, M12 connection cable open 2 m<br>M12 coupling / open / CANopen / 5-pin / 2 m / A-coded<br>INVZUB – L / CL / CO / M12F / OPEN / 2 m / A / -                                 | Order no.: 10138807 |
| CANopen, M12 connection cable open 10 m<br>M12 coupling / open / CANopen / 5-pin / 10 m / A-coded<br>INVZUB – L / CL / CO / M12F / OPEN / 10 m / A / -                              | Order no.: 10138809 |
| <ul> <li>CANopen, M12 Y-splitter</li> <li>M12 coupling on plug and coupling / CANopen / 5-pin /</li> <li>A-coded</li> <li>INVZUB – L / YD / CO / M12M / M12F / - / A / -</li> </ul> | Order no.: 10138791 |
| CANopen, M12 plug can be self-assembled<br>M12 plug / CANopen / 5-pin / A-coded<br>INVZUB – L / CF / CO / M12M / - / - / A / -                                                      | Order no.: 10138799 |
| CANopen, coupling can be self-assembled<br>M12 coupling / CANopen / 5-pin / A-coded<br>INVZUB – L / CF / CO / M12F / - / - / A / -                                                  | Order no.: 10138801 |
| CANopen, M12 terminating resistor<br>M12 plug / CANopen / 5-pin / A-coded<br>INVZUB – L / TE / CO / M12M / - / - / A / -                                                            | Order no.: 10138792 |
| <ul> <li>CANopen, M12 terminating resistor</li> <li>M12 coupling / CANopen / 5-pin / A-coded</li> <li>INVZUB – L / TE / CO / M12F / - / - / A / -</li> </ul>                        | Order no.: 10138793 |
|                                                                                                    |                     |

\* Not part of the scope of delivery

### INFORMATION

The INVEOR is fitted in the factory with the appropriate communication card. The INVEOR cannot be retrofitted or converted at a later date.

| - |
|---|

The following connections can be found on the INVEOR with CANopen interface  $% \left( {{\left[ {{C_{\rm{A}}} \right]} \right]_{\rm{A}}} \right)$ 

### Size Alpha:

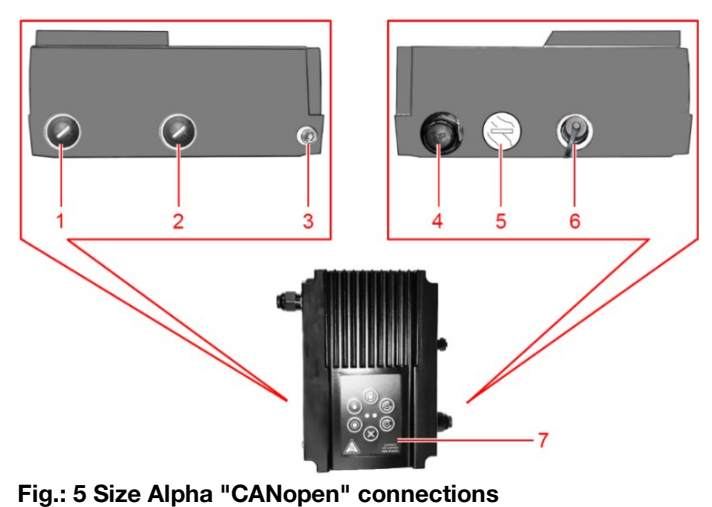

Size Alpha "CANopen" connections 1 Blind plug (optional motor connection with wall mounting) 2 Control cable blind plug 3 Ground screw 4 Grid connection 5 Transparent plug 6 MMI / CANopen 7 Foil keypad (optional)

Size A

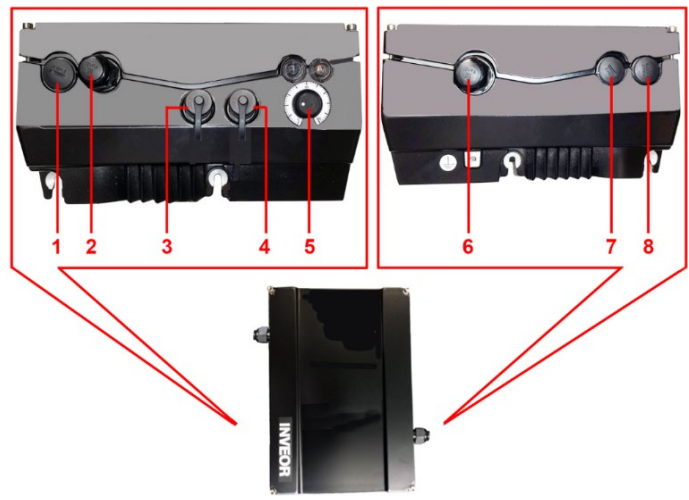

| Size | A CANOPER CONNECTIONS                       |
|------|---------------------------------------------|
| 1    | Blind plug                                  |
| 2    | Control line                                |
| 3    | CANopen                                     |
| 4    | MMI                                         |
| 5    | Potentiometer                               |
| 6    | Grid connection                             |
| 7    | Blind plugSTO (install EMC screw connection |
|      | supplied in the package)                    |
| 8    | Blind plug STO (install EMC screw           |
|      | connection supplied in the package)         |
|      |                                             |

Fig.: 6 Size A "CANopen" connections

# Size B-C

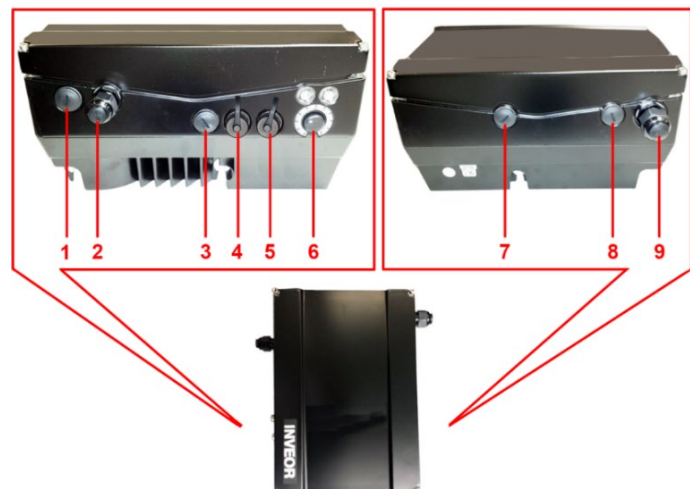

Fig.: 7 Sizes B - C "CANopen" connections

| Size | s B - C "CANopen" connections       |
|------|-------------------------------------|
| 1    | Blind plug STO (install EMC screw   |
|      | connection supplied in the package) |
| 2    | Control line                        |
| 3    | Blind plug                          |
| 4    | CANopen                             |
| 5    | MMI                                 |
| 6    | Potentiometer                       |
| 7    | Blind plug STO (install EMC screw   |
|      | connection supplied in the package) |
| 8    | Blind plug STO (install EMC screw   |
|      | connection supplied in the package) |
| 9    | Grid connection                     |
|      |                                     |

| 1                     | 2         | 3   |      | 4                                       | 5                                  |
|-----------------------|-----------|-----|------|-----------------------------------------|------------------------------------|
| e D                   |           |     | Size | e D "CANopen" conne                     | ctions                             |
|                       |           |     | 1    | Cable screw connect                     | on with blind plug                 |
|                       |           |     | 2    | Control line                            |                                    |
| and the second second |           | CC  | 3    | CANopen                                 |                                    |
|                       | <b>RR</b> |     | 4    | MMI                                     |                                    |
|                       |           |     | 5    | Potentiometer                           |                                    |
|                       |           |     | 6    | Blind plug STO (i connection supplied i | nstall EMC screw<br>n the package) |
|                       | 4 5 6     | 7 8 | 7    | Blind plug STO (i connection supplied i | nstall EMC screw<br>n the package) |
|                       |           |     | 8    | Grid connection                         |                                    |

Fig.: 8 Size D "CANopen" connections

#### 2.4.1 Pin assignment for interfaces

| Plug  | Pin no. | Signal       |  |
|-------|---------|--------------|--|
|       | 1       | Not assigned |  |
|       | 2       | Not assigned |  |
|       | 3       | CAN_GND      |  |
| 3• •4 | 4       | CAN_H        |  |
|       | 5       | CAN_L        |  |
|       | Housing | Shielding    |  |

Fig.: 9 Plug label M12 / 5-pin / A-coded

### 2.4.2 Cable

The following points should be observed when wiring:

- Terminating resistors (120  $\Omega$ ) must be installed at each end of the bus.
- Lay bus and power cables as far apart as possible (min. 30 cm),
- If cables do cross, an angle of 90° should be observed if possible.

#### 2.5 Software components

The INVEOR drive controller can be parameterised using the INVEORpc tool and MMI

(see operating manual) as well as a CANopen master.

# **IMPORTANT INFORMATION**

Not all parameters of the INVEOR are available via the CANopen interface!

| 1 | 2 | 3 | 4 | 5 |
|---|---|---|---|---|
|   |   |   |   |   |

# 3. Installation

The fieldbus line is exclusively connected via an M12 Y-distributor found on the front of the M12 connection socket.

The following CANopen M12 Y-distributor can be used:

 M12 coupling on plug and coupling / 5-pin + PE / A-coded INVZUB/-/L/YD/CO/M12M/M12f/-/A/-

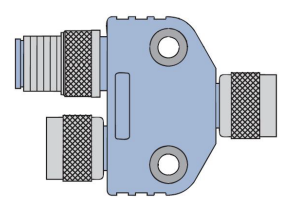

M12 Y-splitter Article no. 10138791

A terminating resistor must be installed at both ends of the bus cable. The following terminating resistors can be used:

- M12 plug / 5-pin / A-coded INVZUB/-/L/TE/CO/M12M/-/-/A/-
- M12 coupling 5-pin / A-coded INVZUB/-/L/TE/CO/M12F/-/-/A/-

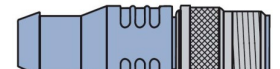

Terminating resistor Article no. 10138792

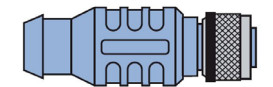

Terminating resistor Article no. 10138793

### 3.1 Configuring drive controller for CANopen

In order that the drive controller can be controlled by the fieldbus, the following basic parameters must be set using the INVEORpc tool, MMI or CANopen master:

- Set parameter 1.130 (target value source) to fieldbus "9".
- Set parameter 1.131 (target value approval) to fieldbus "6".

The user must choose the set of parameters appropriate to him.

## 3.2 INVEOR bus address

# DANGER!

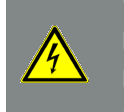

Risk of death due to electrical shock!

**Death or serious injury!** De-energise the drive controller, determine that it is voltage-free and secure it against being restarted.

In order that an INVEOR, equipped with a CANopen communication card, can be clearly recognised in a CANopen bus system, it must be assigned an address. The assignment can take place:

- By setting the address via the rotary switches "Switch 1" and "Switch 2" found on the printed circuit board (PCB).
- By setting the parameter 6.060 "Fieldbus address" (see chapter "Parameter list" of the operating manual).
   Use INVEORpc, MMI or CANopen master for parameterisation.

| 1                                                           | 2                                                                                                    | 3                         | 4                                      | 5 |
|-------------------------------------------------------------|----------------------------------------------------------------------------------------------------|---------------------------|----------------------------------------|---|
| com Relay 2 va                                              |                                                                                                    | Switch 1 Switch           | 12                                     |   |
|                                                             | WARNING:<br>Destruction from the sector of the sector of the | 6189 18 6183<br>57 180 57 | ABC                                    |   |
| NO Relay 1 X6                                               | Switch 1 Switch 2                                                                                                    | 21030 2210                | AT A A A A A A A A A A A A A A A A A A |   |
| CND 24V in<br>GND 21 24V Out<br>Dig in 1 24V Out<br>24V Out |                                                                                                    |                           |                                        |   |
| Digin 3 Digin 2<br>ExJWV Digin 4 X5<br>Digin 4 X5           |                                                                                                    |                           |                                        |   |
| Fig.: 10 Setting parameters                                 | eters via rotary switches                                                                                                    |                           |                                        |   |

Switch 1 - for the unit position

Switch 2 - for the tens position

Both rotary switches (Switch 1/Switch 2) are set to the value "0" in the delivery state. Only in this state can addressing via the parameter 6.060 "Fieldbus address" take place.

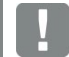

### IMPORTANT INFORMATION

The address change only takes effect after "Power On".

# 3.2.1 Setting the address on the communication card

# DANGER!

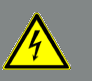

Risk of death due to electrical shock!

Death or serious injury!

De-energise the drive controller, determine that it is voltage-free and secure it against being restarted.

# IMPORTANT INFORMATION

The address of an INVEOR must lie within the range 1 to 127.

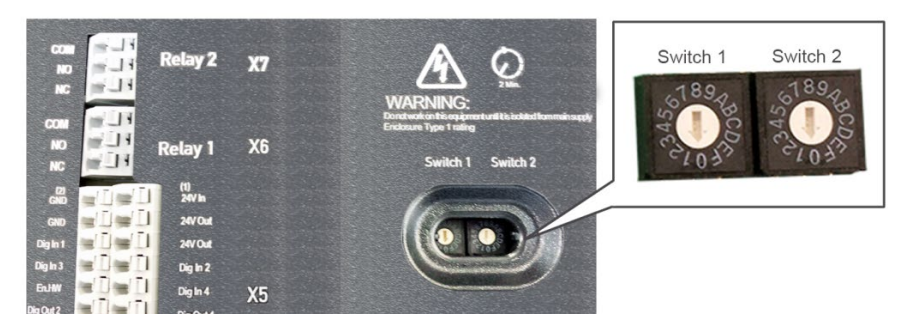

- 1. De-energize the drive controller.
- 2. Unscrew the cover of the drive controller.
- 3. Set the address with a screwdriver on both switches (Switch 1/Switch 2).

# IMPORTANT INFORMATION

You can find the corresponding switch positions for the address in chapter 3.3 "Setting the fieldbus address via rotary switches Switch 1/Switch 2".

- 4. Screw the cover of the drive controller back onto the housing (torque 4 Nm).
- 5. Switch the voltage supply for the drive controller on.
  - $\checkmark$  The address of the INVEOR is set.

| - | $\circ$ | 0        | Λ | 5 |
|---|---------|----------|---|---|
|   | 2       | <u>ئ</u> | 4 | • |
|   |         |          |   | ¥ |

3.3 Setting the fieldbus address via rotary switches Switch 1/Switch 2

| Address | 6   | Sett     | ings     | Address Setting |     | tings    |          |
|---------|-----|----------|----------|-----------------|-----|----------|----------|
| DECIMAL | HEX | Switch 2 | Switch 1 | DECIMAL         | HEX | Switch 2 | Switch 1 |
| 0       | 0   | 0        | 0        | 32              | 20  | 2        | 0        |
| 1       | 1   | 0        | 1        | 33              | 21  | 2        | 1        |
| 2       | 2   | 0        | 2        | 34              | 22  | 2        | 2        |
| 3       | 3   | 0        | 3        | 35              | 23  | 2        | 3        |
| 4       | 4   | 0        | 4        | 36              | 24  | 2        | 4        |
| 5       | 5   | 0        | 5        | 37              | 25  | 2        | 5        |
| 6       | 6   | 0        | 6        | 38              | 26  | 2        | 6        |
| 7       | 7   | 0        | 7        | 39              | 27  | 2        | 7        |
| 8       | 8   | 0        | 8        | 40              | 28  | 2        | 8        |
| 9       | 9   | 0        | 9        | 41              | 29  | 2        | 9        |
| 10      | а   | 0        | а        | 42              | 2a  | 2        | а        |
| 11      | b   | 0        | b        | 43              | 2b  | 2        | b        |
| 12      | С   | 0        | С        | 44              | 2c  | 2        | С        |
| 13      | d   | 0        | d        | 45              | 2d  | 2        | d        |
| 14      | е   | 0        | е        | 46              | 2e  | 2        | е        |
| 15      | f   | 0        | f        | 47              | 2f  | 2        | f        |
| 16      | 10  | 1        | 0        | 48              | 30  | 3        | 0        |
| 17      | 11  | 1        | 1        | 49              | 31  | 3        | 1        |
| 18      | 12  | 1        | 2        | 50              | 32  | 3        | 2        |
| 19      | 13  | 1        | 3        | 51              | 33  | 3        | 3        |
| 20      | 14  | 1        | 4        | 52              | 34  | 3        | 4        |
| 21      | 15  | 1        | 5        | 53              | 35  | 3        | 5        |
| 22      | 16  | 1        | 6        | 54              | 36  | 3        | 6        |
| 23      | 17  | 1        | 7        | 55              | 37  | 3        | 7        |
| 24      | 18  | 1        | 8        | 56              | 38  | 3        | 8        |
| 25      | 19  | 1        | 9        | 57              | 39  | 3        | 9        |
| 26      | 1a  | 1        | а        | 58              | 3a  | 3        | а        |
| 27      | 1b  | 1        | b        | 59              | 3b  | 3        | b        |
| 28      | 1c  | 1        | С        | 60              | 3c  | 3        | С        |
| 29      | 1d  | 1        | d        | 61              | 3d  | 3        | d        |
| 30      | 1e  | 1        | е        | 62              | 3e  | 3        | е        |
| 31      | 1f  | 1        | f        | 63              | 3f  | 3        | f        |

| Addr <u>es</u> | ss  | Set      | tings    | Addres  | s   | Settings |        |
|----------------|-----|----------|----------|---------|-----|----------|--------|
| DECIMAL        | HEX | Switch 2 | Switch 1 | DEORAL  |     |          |        |
| 64             | 40  | 4        | 0        | DECIMAL | HEX | Switch 2 | Switch |
| 65             | 41  | 4        | 1        | 96      | 60  | 6        | 0      |
| 66             | 42  | 4        | 2        | 97      | 61  | 6        | 1      |
| 67             | 43  | 4        | 3        | 98      | 62  | 6        | 2      |
| 68             | 44  | 4        | 4        | 99      | 63  | 6        | 3      |
| 69             | 45  | 4        | 5        | 100     | 64  | 6        | 4      |
| 70             | 46  | 4        | 6        | 101     | 65  | 6        | 5      |
| 71             | 47  | 4        | 7        | 102     | 66  | 6        | 6      |
| 72             | 48  | 4        | 8        | 103     | 67  | 6        | 7      |
| 73             | 49  | 4        | 9        | 104     | 68  | 6        | 8      |
| 74             | 4a  | 4        | а        | 105     | 69  | 6        | 9      |
| 75             | 4b  | 4        | b        | 106     | 6a  | 6        | а      |
| 76             | 4c  | 4        | С        | 107     | 6b  | 6        | b      |
| 77             | 4d  | 4        | d        | 108     | 6c  | 6        | С      |
| 78             | 4e  | 4        | е        | 109     | 6d  | 6        | d      |
| 79             | 4f  | 4        | f        | 110     | 6e  | 6        | е      |
| 80             | 50  | 5        | 0        | 111     | 6f  | 6        | f      |
| 81             | 51  | 5        | 1        | 112     | 70  | 7        | 0      |
| 82             | 52  | 5        | 2        | 113     | 71  | 7        | 1      |
| 83             | 53  | 5        | 3        | 114     | 72  | 7        | 2      |
| 84             | 54  | 5        | 4        | 115     | 73  | 7        | 3      |
| 85             | 55  | 5        | 5        | 116     | 74  | 7        | 4      |
| 86             | 56  | 5        | 6        | 117     | 75  | 7        | 5      |
| 87             | 57  | 5        | 7        | 118     | 76  | 7        | 6      |
| 88             | 58  | 5        | 8        | 119     | 77  | 7        | 7      |
| 89             | 59  | 5        | 9        | 120     | 78  | 7        | 8      |
| 90             | 5a  | 5        | а        | 121     | 79  | 7        | 9      |
| 91             | 5b  | 5        | b        | 122     | 7a  | 7        | а      |
| 92             | 5c  | 5        | С        | 123     | 7b  | 7        | b      |
| 93             | 5d  | 5        | d        | 124     | 7c  | 7        | С      |
| 94             | 5e  | 5        | е        | 125     | 7d  | 7        | d      |
| 95             | 5f  | 5        | f        | 126     | 7e  | 7        | е      |
|                |     |          |          | 197     | 7f  | 7        | f      |

### Tab. 1 Fieldbus address via rotary switches Switch 1/Switch 2

### IMPORTANT INFORMATION

Both rotary switches (Switch 1/Switch 2) are set to the value "0" in the delivery state. Only in this state can addressing via the parameter 6.060 "Fieldbus address" take place.

### 3.4 Installing the INVEOR EDS file

The "device-specific information file" (EDS file) can be used in order to use the INVEOR drive controller with CANopen. This file contains the drive controller's object directory and physical parameters such as the supported baud rates. Configuration tools can read EDS files and use them to obtain information for communication with a particular device. Download the "CANopen fieldbus for INVEOR" ZIP file from the download area on our website under the following link: www.kostal-industrie-elektrik.com

Embed the EDS file as required by the CANopen master you are using.

| 1 | 2 | 3 | 4 | 5 |
|---|---|---|---|---|
|   |   |   |   |   |

# 4. CANopen in the INVEOR

The INVEOR drive controllers with CANopen support the CANopen specification in accordance with CiA DS-301. The device profile DS-402 (electrical drives) is not supported

Read / write access to parameters (see chapter 4.1.7Fehler! Verweisquelle konnte nicht gefunden werden.) is only possible with

SDO access.

Read / write access to process values (see chapter 4.1.3 / 4.1.4) is possible with both SDO and PDO access.

As well as dynamic PDO mapping, timeout monitoring with node guarding or heartbeat is possible.

### 4.1 EDS file object directory

The available objects of the INVEOR are listed below. These correspond to the entries in the EDS file.

# 4.1.1 Communication objects (0x1000 – 0x1200)

| Index<br>[Hex] | Sub-<br>index | Object             | Unit | Access | Туре   | Description                                    |
|----------------|---------------|--------------------|------|--------|--------|------------------------------------------------|
| 1000           |               | Device Type        |      | RO     | U32    | Device type                                    |
| 1001           |               | Error Register     |      | RO     | U8     |                                                |
| 1005           |               | COB-ID SYNC        |      | RW     | U32    | Identifier for SYNC messages<br>(default 0x80) |
| 1007           |               | SYNC Window Length | μs   | RW     | U32    | Time window for synchronous<br>PDOs            |
| 1008           |               | Device Name        |      | RO     | String | Device name                                    |
| 1009           |               | HW Version         |      | RO     | String |                                                |
| 100A           |               | SW Version         |      | RO     | String |                                                |
| 100C           |               | Guard Time         | ms   | RW     | U16    | Node guarding time (0:inactive)                |
| 100D           |               | Life time factor   |      | RW     | U16    | Life time = life time factor *<br>guard time   |
| 1014           |               | COB-ID Emergency   |      | RW     | U32    | Identifier Emergency<br>80h+NodeID             |
| 1016           | REC           | Consumer Heartbeat |      |        |        | (Open-end wrench WAF03.85)                     |
| 1016           | 0             | Number of entries  |      | RO     | U8     | Number of elements [1]                         |
| 1016           | 1             | COB-ID + Timeout   | ms   | RW     | U32    | Monitored node and timeout (0:inactive)        |
| 1017           |               | Producer Heartbeat | ms   | RW     | U16    | Timeout (0:inactive)                           |
| 1018           | REC           | Identity Object    |      |        |        | Device information                             |
| 1018           | 0             | Number of entries  |      | RO     | U8     | Number of elements [4]                         |
| 1018           | 1             | Vendor ID          |      | RO     | U32    | Manufacturer ID [0x337]                        |
| 1018           | 2             | Product Code       |      | RO     | U32    | Product code                                   |
| 1018           | 3             | Revision number    |      | RO     | U32    | Revision number                                |
| 1018           | 4             | Serial number      |      | RO     | U32    | Serial number                                  |

| 1 | 2 | 3 | 4 | 5 |
|---|---|---|---|---|
|   |   |   |   |   |

# 4.1.2 PDO configuration objects (0x1400 – 0x1A01)

| Index<br>[Hex] | Sub-<br>index | Object               | Unit  | Access | Туре | Description                                 |
|----------------|---------------|----------------------|-------|--------|------|---------------------------------------------|
| 1400<br>1401   | REC           | 1.+2. Receive PDO    |       |        |      | Configuration of receive PDOs               |
|                | 0             | Number of entries    |       | RO     | U8   | Number of elements [5]                      |
|                | 1             | COB ID used by PDO   |       | RW     | U32  | COB-ID used                                 |
|                | 2             | Transmission type    |       | RW     | U8   | Receive PDO type                            |
|                | 3             | Inhibit time         | 100µs | RW     | U16  | Minimum time difference between two<br>PDOs |
|                | 4             | Not used             |       |        |      |                                             |
|                | 5             | Not used             |       |        |      |                                             |
| 1600<br>1601   | REC           | Receive PDO mapping  |       |        |      | Data configuration of receive PDOs          |
|                | 0             | Number of entries    |       | RW     | U8   | Number of data objects                      |
|                | 1-8           | Object index         |       | RW     | U32  | Indices of selected data (process values)   |
| 1800<br>1801   | REC           | 1.+2. Transmit PDO   |       |        |      | Configuration of transmit PDOs              |
|                | 0             | Number of entries    |       | RO     | U8   | Number of elements [5]                      |
|                | 1             | COB ID used by PDO   |       | RW     | U32  | COB-ID used                                 |
|                | 2             | Transmission type    |       | RW     | U8   | Transmit PDO type                           |
|                | 3             | Inhibit time         | 100µs | RW     | U16  | Minimum time difference between two<br>PDOs |
|                | 4             | Not used             |       |        |      |                                             |
|                | 5             | Event timer          | ms    | RW     | U16  | Cyclic transmit time                        |
| 1A00<br>1A01   | REC           | Transmit PDO mapping |       |        |      | Data configuration of transmit PDOs         |
|                | 0             | Number of entries    |       | RW     | U8   | Number of data objects                      |
|                | 1-8           | Object index         |       | RW     | U32  | Indices of selected data (process values)   |

|                       | 1            | 2                                          | 3          | 4 5                                                                                                    |
|-----------------------|--------------|--------------------------------------------|------------|----------------------------------------------------------------------------------------------------|
| 4.1.3 I               | NVEOR pr     | rocess values Out (0x3000 – 0x3031, 0x3    | 3502, 0x35 | 03)                                                                                                    |
| EDS<br>index<br>[Hex] | Data<br>type | Designation                                | Unit       | Description                                                                                                    |
| 3000                  | REAL         | Actual frequency                           | Hz         |                                                                                                    |
| 3001                  | REAL         | Output voltage                             | V          | Motor voltage                                                                                                    |
| 3002                  | REAL         | Motor current                              | А          |                                                                                                    |
| 3003                  | REAL         | IGBT temperature                           | °C         |                                                                                                    |
| 3005                  | REAL         | Target frequency value                     | Hz         |                                                                                                    |
| 3006                  | REAL         | Grid voltage                               | V          | Input voltage                                                                                                    |
| 3008                  | REAL         | Inner temperature                          | °C         | FC inner temperature                                                                                                    |
| 300B                  | U32          | Application error                          | 1          | Bit-coded                                                                                                    |
| 300D                  | U32          | Power error                                | 1          | Bit-coded                                                                                                    |
| 300F                  | U32          | Digital inputs                             | 1          | Bit 0 = Dig. In 1<br>Bit 1 = Dig. In 2<br>Bit 2 = Dig. In 3<br>Bit 3 = Dig. In 4<br>Bit 4 = EN-HW / STO                  |
| 3010                  | REAL         | Analogue In 1                              | V          | Analogue input 1 application                                                                                             |
| 3011                  | REAL         | Analogue In 2                              | V          | Analogue input 2 application                                                                                             |
| 3014                  | REAL         | PID actual value                           | %          | Actual value of PID process controller                                                                                   |
| 3015                  | REAL         | PID target value                           | %          | Target value of PID process controller                                                                                   |
| 301E                  | REAL         | Rotation speed                             | rpm        | Motor shaft speed                                                                                                    |
| 301F                  | REAL         | Torque                                     | Nm         | Torque                                                                                                    |
| 3020                  | REAL         | Shaft power                                | W          | Mechanical shaft power                                                                                                   |
| 3021                  | U32          | Virtual DigOuts (lowWord)                  | 1          | Virtual DigOuts of the soft PLC                                                                                          |
| 3023                  | REAL         | Customised output variable 1               | 1          | Customised output variable Soft PLC                                                                                      |
| 3024                  | REAL         | Customised output variable 2               | 1          | Customised output variable Soft PLC                                                                                      |
| 3025                  | REAL         | Customised output variable 3               | 1          | Customised output variable Soft PLC                                                                                      |
| 3029                  | U32          | Status of outputs (DigOut 1+2, relays 1+2) |            | Status of outputs:<br>Bit 0 = Dig Out 1<br>Bit 1 = Dig Out 2<br>Bit 2 = Relay 1<br>Bit 3 = Relay 2<br>Bit 4 = Virt Out 1 |
| 3502                  | U32          | Status word                                | 1          | (see 4.1.6)                                                                                                    |
| 3503                  | REAL         | Actual speed                               | Hz         |                                                                                                    |
| 3510                  | REAL         | Process data Out 3 (motor voltage)         | 1          | Can be parameterised using INVEORpc tool (parameter 6.080)                                                               |
| 3511                  | REAL         | Process data Out 4 (motor current)         | 1          | Can be parameterised using INVEORpc tool (parameter 6.081)                                                               |

| 1 | 2 | 3 | 4 | 5 |
|---|---|---|---|---|
|   |   | • | - |   |

4.1.4 INVEOR process values In (0x3032 – 0x3040, 0x3500, 0x3501)

| EDS<br>index<br>[Hex] | Data<br>type | SW<br>vers. | Designation                 | Unit | Description                                                                                                    |
|-----------------------|--------------|-------------|-----------------------------|------|----------------------------------------------------------------------------------------------------|
| 3032                  | U32          |             | Digital – relay – outputs   | 1    | Control of outputs:<br>Bit 0 = Dig Out 1<br>(Parameter 4.150 = 25)<br>Bit 1 = Dig Out 2<br>(Parameter 4.170 = 25)<br>Bit 2 = Relay 1<br>(Parameter 4.190 = 25)<br>Bit 3 = Relay 2<br>(Parameter 4.210 = 25)<br>Bit 4 = Virt Out 1<br>(Parameter 4.230 = 25) |
| 3033                  | REAL         |             | Analogue Out 1              | V    | Control of analogue output                                                                                                    |
| 3034                  | U32          |             | Virtual DigIns (lowWord)    | 1    | Virtual DigOuts of the soft PLC                                                                                                    |
| 3036                  | REAL         |             | Customised input variable 1 | 1    | Customised input variable soft PLC                                                                                                    |
| 3037                  | REAL         |             | Customised input variable 1 | 1    | Customised input variable soft PLC                                                                                                    |
| 3038                  | REAL         |             | Customised input variable 1 | 1    | Customised input variable soft PLC                                                                                                    |
| 3500                  | U32          |             | Control word                | 1    | (see 4.1.5.)                                                                                                    |
| 3501                  | REAL         |             | Target value                | %    |                                                                                                    |

# 4.1.5 Structure of INVEOR control word

The meanings of the individual bits of the INVEOR control word are described in the following table. Object 0x3500

# **IMPORTANT INFORMATION**

The control word is only accepted if bit 10 (control from AG) is set, otherwise the sent control word is rejected.

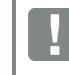

### IMPORTANT INFORMATION

The target value is only accepted if bit 6 (target value enabled) is set. otherwise the target value is rejected.

| Bit | Value | Meaning                       | Description                              |
|-----|-------|-------------------------------|------------------------------------------|
| •   | 1*    | ON 1                          | Engagement condition 1                   |
| U   | 0     | OFF 1                         | Shut down via ramp                       |
| 4   | 1*    | ON 2                          | Engagement condition 2                   |
|     | 0     | Electr. stop (OFF 2)          | Switch off PWM, free shutdown            |
| 0   | 1*    | ON 3                          | Engagement condition 3                   |
| 2   | 0     | Rapid stop (OFF 3)            | Shut down via fastest possible ramp      |
| 0   | 1*    | Operating condition 1         | Operating condition 1                    |
| 3   | 0     |                               | Switch off PWM, free shutdown            |
| 4   | 1*    | Operating condition 2         | Operating condition 2                    |
| 4   | 0     |                               | Shut down via fastest possible ramp      |
| F   | 1     | Block HLG                     | <sup>1</sup> Not implemented             |
| Э   | 0     | Stop HLG                      | <sup>1</sup> Not implemented             |
| 6   | 1*    | Enable target value           | Adopt target value                       |
| 0   | 0     | Block target value            | Reject target value                      |
| 7   | 1     | Error acknowledgement (0-> 1) | Collective acknowledgement on pos. flank |
|     | 0*    |                               |                                          |

|     | 1     | 2               | 3 | 4                        | 5                          |  |  |  |
|-----|-------|-----------------|---|--------------------------|----------------------------|--|--|--|
|     |       |                 |   |                          |                            |  |  |  |
| Bit | Value | Meaning         |   | Des                      | scription                  |  |  |  |
| 0   | 1     | JOG (right)     |   | <sup>1</sup> Not i       | nplemented                 |  |  |  |
| 0   | 0     |                 |   | <sup>1</sup> Not i       | nplemented                 |  |  |  |
| •   | 1     | JOG (left)      |   | <sup>1</sup> Not i       | nplemented                 |  |  |  |
| 9   | 0     |                 |   | <sup>1</sup> Not ir      | nplemented                 |  |  |  |
| 10  | 1*    | Control from AC | G | Management via int       | erface, control word valid |  |  |  |
|     | 0     |                 |   | Control word is rejected |                            |  |  |  |
|     | 1     | Device-specific | ; |                          | -                          |  |  |  |
| 11  | 0     |                 |   |                          |                            |  |  |  |
| 10  | 1     | Device-specific | ; |                          | -                          |  |  |  |
| 12  | 0     |                 |   |                          |                            |  |  |  |
| 10  | 1     | Device-specific | ; |                          | -                          |  |  |  |
| 13  | 0     |                 |   |                          |                            |  |  |  |
| 14  | 1     | Device-specific | ; |                          | -                          |  |  |  |
| 14  | 0     |                 |   |                          |                            |  |  |  |
| 45  | 1     | Device-specific | ; | Meaning                  | not specified              |  |  |  |
| 15  | 0     | _               |   |                          |                            |  |  |  |

Tab.: 1 Control word

### HLG: Ramp function generator

\* Operating condition

<sup>1</sup> Deviation from standard

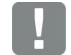

# IMPORTANT INFORMATION

An example of a control word with which the start-up works is 0x45F. The endianness of the fieldbus should be observed for all data types.

| 1 | 2 | 3 | 4 | 5 |
|---|---|---|---|---|
|   |   |   |   |   |

# 4.1.6 Structure of INVEOR status word

The meanings of the individual bits of the INVEOR status word are described in the following table. Object 0x3502

| Bit  | Value | Meaning                                                   | Description                                                                        |
|------|-------|-----------------------------------------------------------|------------------------------------------------------------------------------------|
|      | 1     | Ready for engagement                                      | Grid voltage present, no fault                                                     |
| 0    | 0     | Not ready for engagement                                  |                                                                                    |
|      | 1     | Ready for operation                                       | No fault / HW enable set                                                           |
|      | 0     | Not ready for operation                                   |                                                                                    |
| 2    | 1     | Operation                                                 | Motor is energised                                                                 |
| 2    | 0     | Operation blocked                                         |                                                                                    |
| 3    | 1     | Error active                                              | A fault is present                                                                 |
| 0    | 0     | Free from faults                                          |                                                                                    |
| 4    | 1     | No OFF 2                                                  | On 2 off / STW bit 1 set <sup>3</sup> (logic can be inverted with parameter 6.066) |
|      | 0     | Electr. stop active (OFF 2)                               |                                                                                    |
| 5    | 1     | No OFF 3                                                  | On 3 off / STW bit 2 set <sup>3</sup> (logic can be inverted with parameter 6.066) |
|      | 0     | Rapid stop active (OFF 3)                                 |                                                                                    |
| 6    | 1     | Engagement inhibit active                                 | <sup>1</sup> PWM blocked                                                           |
| Ŭ    | 0     | No engagement inhibit                                     | <sup>1</sup> PWM enabled                                                           |
| 7    | 1     | Warning active                                            | <sup>2</sup> A warning is present                                                  |
| '    | 0     | No warning                                                |                                                                                    |
| 8    | 1     | Nominal/actual value deviation in<br>tolerance range      | Actual value within a tolerance band<br>Parameter 6.070 / 6.071                    |
|      | 0     | Nominal/actual value deviation<br>outside tolerance range |                                                                                    |
| 9    | 1     | Control from AG                                           | INVEOR is parameterised for activation via fieldbus                                |
|      | 0     | No control from AG                                        |                                                                                    |
| 10   | 1     | Target frequency reached                                  | Actual frequency > = reference value<br>(Parameter 6.072)                          |
|      | 0     | Target frequency fallen below                             | Actual frequency < reference value                                                 |
| -1-1 | 1     | Device-specific                                           | Meaning not specified                                                              |
|      | 0     | -                                                         |                                                                                    |
| 12   | 1     | Device-specific                                           | Meaning not specified                                                              |
|      | 0     | -                                                         |                                                                                    |
| 13   | 1     | Device-specific                                           | Meaning not specified                                                              |
|      | 0     | -                                                         |                                                                                    |
| 14   | 1     | Device-specific                                           | Meaning not specified                                                              |
|      | 0     | -                                                         |                                                                                    |
| 15   | 1     | Device-specific                                           | Meaning not specified                                                              |
|      | 0     | -                                                         |                                                                                    |

Tab.: 2 INVEOR status word

AG: Automation device 1 Deviation from standard 2 As of software version 03.61 3 As of software version 03.74

|--|

## 4.1.7 INVEOR parameters (0x2000-0x2200)

All parameters can be both read and written.

# IMPORTANT INFORMATION

- Not all parameters of the INVEOR are available via the CANopen interface! All parameters can still be set with the PC tool.
- The parameters cannot be accessed by using the PDOs!
- Write access means that a modified parameter is written to the EEPROM! Write access is limited to 1 000 000 cycles!

### INFORMATION

- All parameters are of the data type "REAL"
- The data below is listed sorted in ascending order by "Number\*".

| CANopen        |         |           | INVEOR pa             | arameter |         |      |
|----------------|---------|-----------|-----------------------|----------|---------|------|
| Index<br>[Hex] | Number* | Accepted  | Name                  | Minimum  | Maximum | Unit |
| 2000           | 1.020   | 2: Always | Minimum frequency     | 0        | 400     | Hz   |
| 2001           | 1.021   | 2: Always | Maximum frequency     | 5        | 400     | Hz   |
| 2003           | 1.050   | 2: Always | Deceleration time 1   | 0.1      | 1000    | S    |
| 2004           | 1.051   | 2: Always | Run up time 1         | 0.1      | 1000    | S    |
| 2008           | 1.100   | 2: Always | Operating mode        | 0        | 3       |      |
| 2005           | 1.130   | 2: Always | Target value source   | 0        | 10      |      |
| 2007           | 1.131   | 2: Always | Target value approval | 0        | 16      |      |
| 2051           | 1.132   | 2: Always | Start protection      | 0        | 8       |      |
| 2029           | 1.150   | 2: Always | Rotation direction    | 0        | 16      |      |
| 2035           | 1.180   | 2: Always | Acknowledge function  | 0        | 7       |      |
| 2025           | 3.050   | 2: Always | PID-P amplific.       | 0        | 100     |      |
| 2026           | 3.051   | 2: Always | PID-I amplific.       | 0        | 100     | 1/s  |
| 2027           | 3.052   | 2: Always | PID-D amplific.       | 0        | 100     | S    |
| 2006           | 3.060   | 2: Always | PID actual value      | 0        | 3       |      |
| 2052           | 3.061   | 2: Always | PID inverted          | 0        | 1       |      |
| 2054           | 3.070   | 2: Always | PID standby time      | 0        | 1000    | S    |
| 2055           | 3.071   | 2: Always | PID standby hyst.     | 0        | 50      | %    |
| 2019           | 4.020   | 2: Always | AnalogIn1 input type  | 1        | 2       |      |
| 201A           | 4.021   | 2: Always | Al1 standard. Low     | 0        | 100     | %    |
| 201B           | 4.022   | 2: Always | Al1 standard. High    | 0        | 100     | %    |
| 2022           | 4.050   | 2: Always | Al2 input type        | 1        | 2       |      |
| 2023           | 4.051   | 2: Always | Al2 standard. Low     | 0        | 100     | %    |
| 2024           | 4.052   | 2: Always | Al2 standard. High    | 0        | 100     | %    |
| 202A           | 4.100   | 2: Always | AO1 function          | 0        | 40      |      |
| 2038           | 4.150   | 2: Always | DO1 function          | 0        | 60      |      |
| 203B           | 4.170   | 2: Always | DO2 function          | 0        | 60      |      |

| 1       |         | 2         | 3                           | 4       | 5       |          |
|---------|---------|-----------|-----------------------------|---------|---------|----------|
| 0.41    | Manan   |           |                             |         |         |          |
| CANopen |         |           |                             | rameter |         |          |
| [Hex]   | Number* | Accepted  | Name                        | Minimum | Maximum | Unit     |
| 203E    | 4.190   | 2: Always | Rel.1 function              | 0       | 60      |          |
| 2041    | 4.210   | 2: Always | Relay 2 function            | 0       | 60      |          |
| 2056    | 5.070   | 2: Always | Motor current limit %       | 0       | 250     | %        |
| 2057    | 5.071   | 2: Always | Motor current limit s       | 0       | 100     | s        |
| 206F    | 5.080   | 2: Always | Stall detection             | 0       | 1       |          |
| 208A    | 5.090   | 2: Always | Par. set change             | 0       | 12      |          |
| 2066    | 6.062   | 2: Always | Bus time-out                | 0       | 100     | S        |
| 209D    | 6.070   | 2: Always | Dev. nominal/actual value   | 0       | 100     | %        |
| 209E    | 6.071   | 2: Always | Tolerance range             | 0       | 32767   | S        |
| 209F    | 6.072   | 2: Always | Nominal/reference value     | 0       | 400     | Hz       |
| 2170    | 33.001  | 1: Ready  | Type of motor               | 1       | 2       |          |
| 2164    | 33.010  | 2: Always | I2T fact. motor             | 0       | 1000    | %        |
| 2154    | 33.011  | 2: Always | I2T time                    | 0       | 1200    | S        |
| 2146    | 33.031  | 1: Ready  | Motor current               | 0       | 150     | A        |
| 2147    | 33.032  | 1: Ready  | Motor rating                | 50      | 55000   | W        |
| 2149    | 33.034  | 1: Ready  | Motor speed                 | 0       | 80000   | rpm      |
| 214A    | 33.035  | 1: Ready  | Motor frequency             | 10      | 400     | Hz       |
| 2173    | 33.050  | 1: Ready  | Stator resistance           | 0       | 100     | Ohm      |
| 2144    | 33.110  | 1: Ready  | Motor voltage               | 0       | 1500    | V        |
| 2148    | 33.111  | 1: Ready  | Motor cos phi               | 0.5     | 1       |          |
| 217D    | 33.138  | 2: Always | Holding current time        | 0       | 3600    | s        |
| 2174    | 33.200  | 1: Ready  | Stator induc.               | 0       | 1       | Н        |
| 2181    | 33.201  | 1: Ready  | Nominal flux                | 0       | 10000   | mVs      |
| 216F    | 34.010  | 1: Ready  | Control method              | 100     | 299     |          |
| 2183    | 34.020  | 2: Always | Flying restart              | 0       | 1       |          |
| 2108    | 34.030  | 2: Always | Switching frequency         | 1       | 4       |          |
| 2179    | 34.090  | 2: Always | Speed controller Kp         | 1       | 10000   | mA/rad/s |
| 217A    | 34.091  | 2: Always | Speed controller Tn         | 0       | 10      | S        |
| 2171    | 34.110  | 2: Always | Slip trimmer                | 0       | 1.5     |          |
| 218A    | 34.120  | 2: Always | Quadr. characteristic curve | 0       | 1       |          |
| 218B    | 34.121  | 2: Always | Flux adjustment             | 10      | 100     | %        |
| 2189    | 34.225  | 1: Ready  | Field suppression. PM SM    | 0       | 1       |          |
| 2188    | 34.226  | 2: Always | PMSM start-up current       | 5       | 1000    | %        |
| 218F    | 34.227  | 1: Readv  | Int. time PMSM              | 0       | 100     | S        |
| 218C    | 34.228  | 1: Ready  | Start-up proc. PMSM         | 0       | 1       |          |
| 218D    | 34.229  | 1: Ready  | PMSM start-up ramp          | 0.1     | 1000    | s        |
| 218E    | 34.230  | 1: Ready  | Start-up frequency PMSM     | 5       | 400     | Hz       |
| 2178    | 35.080  | 2: Always | Brake chopper               | 0       | 1       |          |

| 1 | 2 | 3 | 4 | 5 |
|---|---|---|---|---|
|   |   |   |   |   |

### 4.2 Timeout monitoring with node guarding

To use "timeout monitoring with node guarding", the following settings must be made:

- The object 0x1017 "Producer Heartbeat Time" must be "0" (default setting in INVEOR)
- The object 0x1016 [Idx 01] "Consumer Heartbeat" must be "0" (default setting in INVEOR)
- The object 0x100C "Guard Time" must be a value other than "0". The value corresponds to the timeout in ms.
- The object 0x100D "Life Time Factor" must be a value other than "0".
   This value determines how often the "Guard Time" can run before a timeout is detected.

# IMPORTANT INFORMATION

The INVEOR parameter "Bus timeout" (6.062) must be set to a value other than 0 to activate timeout monitoring. However, the value entered here is not the timeout time. This is the product of "Guard Time" and "Life Time Factor" (see above).

After configuration, timeout monitoring starts with the master's first query:

COB-ID : 0x700+NodeID of the INVEOR (RTR frame) Data : --

Dala

# IMPORTANT INFORMATION

The INVEOR expects the query for "Node guarding" as an RTR frame.

Each query from the master is answered as follows:

COB-ID : 0x700+NodelD of the INVEOR Data : Status of the INVEOR + "toggle bit" (MSB) Status: 0x00 - Bootup 0x04 - Stopped 0x05 - Operational 0x7F – Pre-Operational

If the master queries are not received during the time [Guard Time \* Life Time Factor] and if "Bus Timeout" 6.062 is activated (value other than 0), the error "Bus Timeout" is generated. The INVEOR switches to error status.

This error can be acknowledged immediately.

A running motor is stopped!

| 1 | 2 | 3 | 4 | 5 |
|---|---|---|---|---|
|   |   |   |   |   |

### 4.3 Timeout monitoring with heartbeat

As an alternative to node guarding, the INVEOR can also be monitored using the heartbeat function. As of SW03.85 the heartbeat consumer function is also available.

The heartbeat producer and consumer functions can be configured and activated independently of one another.

The object 0x100C "Guard Time" and the object 0x100D "Life Time Factor" must be 0 in order to deactivate node guarding.

# IMPORTANT INFORMATION

The INVEOR parameter "Bus timeout" (6.062) must be set to a value other than 0 to activate timeout monitoring.

### 4.3.1 Heartbeat producer

To activate the heartbeat producer function in the INVEOR, a value other than 0 must be written to the object 0x1017 (data type U16).

The configured value defines a time in steps of 10 ms.

Once this time has elapsed, the INVEOR sends the following message in the specified cycle:

COB-ID : 0x700+NodeID of the INVEOR Data : Status of the INVEOR

The master or another node can therefore monitor whether the INVEOR can be contacted via the bus.

### 4.3.2 Heartbeat consumer

The heartbeat consumer function is used to monitor the contactability of another bus participant. This function is available as of SW 03.85.

To activate this function, the object Consumer Heartbeat 0x1016 [Idx 01] must be configured. A 32-bit word is transferred for this object.

The lowest 2 bytes define the timeout value in ms.

The lower of the highest 2 bytes specifies the address of the monitored node (bus participant).

Example: Timeout: 1000ms (0x3E8) Node: 1 (0x01)

The following 32-bit word is transmitted: 0x000103E8

The number of bus participants which can be monitored by the INVEOR is limited to one.

After configuration and receipt of the first message from the monitored node (here 0x701 + status), timeout monitoring is activated. The following message is expected:

COB-ID : 0x700+NodeID of the monitored node

Data : Status of the monitored node

If the INVEOR then does not receive this message cyclically within the specified timeout and if "Bus Timeout" 6.062 is activated (value other than 0), the error "Bus Timeout" is generated and the INVEOR switches to error status.

This error can be acknowledged immediately.

A running motor is stopped!

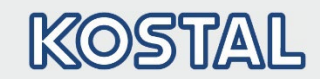

| 1 | 0   | 3 | Λ | 5 |
|---|-----|---|---|---|
|   | ۷ ک | 0 | 4 | 0 |

# 5. Error detection and troubleshooting

# 5.1 Application side error word

The following section contains a list of possible error messages of the application. Object 0x300B

| Bit. | Error number | Description                                            |
|------|--------------|--------------------------------------------------------|
| 0    | 1            | Undervoltage 24 V application                          |
| 1    | 2            | Overvoltage 24 V application                           |
| 5    | 6            | Customer PLC version error                             |
| 7    | 8            | Communication application<>power                       |
| 9    | 10           | Parameter distributor                                  |
| 10   | 11           | Power time out                                         |
| 12   | 13           | Cable break at analogue in 1 (4–20 mA / 2–10 V)        |
| 13   | 14           | Cable break at analogue in 2 (4–20 mA / 2–10 V)        |
| 14   | 15           | Blocking detection                                     |
| 15   | 16           | PID dry run                                            |
| 16   | 17           | Start-up error                                         |
| 17   | 18           | Excess temperature for frequency converter application |
| 20   | 21           | Bus time-out                                           |
| 21   | 22           | Acknowledgement error                                  |
| 22   | 23           | External fault 1                                       |
| 23   | 24           | External fault 2                                       |
| 24   | 25           | Motor detection                                        |
| 25   | 26           | STO inputs plausibility                                |

Tab.: 3 Application error word

### 5.2 Power side error word

The following section contains a list of possible power side error messages. Object 0x300D

| Bit. | Error number | Description                                |
|------|--------------|--------------------------------------------|
| 0    | 32           | Trip IGBT                                  |
| 1    | 33           | Overvoltage of intermediate circuit        |
| 2    | 34           | Undervoltage of intermediate circuit       |
| 3    | 35           | Excess motor temperature                   |
| 4    | 36           | Power failure                              |
| 6    | 38           | Excess IGBT module temperature             |
| 7    | 39           | Overcurrent                                |
| 8    | 40           | Excess frequency converter temperature     |
| 10   | 42           | I <sup>2</sup> T motor protection shut-off |
| 11   | 43           | Ground leak                                |
| 13   | 45           | Motor connection disrupted                 |
| 14   | 46           | Motor parameters                           |
| 15   | 47           | Drive controller parameters                |
| 16   | 48           | Type plate data                            |
| 17   | 49           | Power class restriction                    |
| 21   | 53           | Motor tipped                               |

Tab.: 4 Power error word

Notes

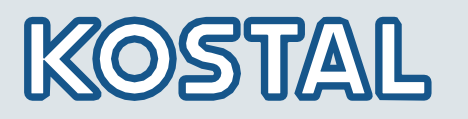

KOSTAL Industrie Elektrik GmbH & Co KG Lange Eck 11 58099 Hagen Germany

| Service-Hotline: | +49 2331 8040-848 |
|------------------|-------------------|
| Phone:           | +49 2331 8040-800 |
| Fax:             | +49 2331 8040-602 |